# 5.3.1 申請した単価を確認する

登録された通所者の申請情報をシステム上で確認することができます。 以下の手順で確認作業を行ってください。

## (1)単価管理画面を開く

業務メニュー画面より、単価管理ボタンを押し、単価管理画面を表示します。

| 승 横浜市           |                                         |                    |                                                                    |
|-----------------|-----------------------------------------|--------------------|--------------------------------------------------------------------|
| <b>注</b> 通所     | 交诵費助成システム                               |                    |                                                                    |
|                 |                                         | 施設ID 8004          | 代表施設名 横浜福祉事務所                                                      |
| ▲接近市からのお知       | らせ へみず確認してください~                         |                    |                                                                    |
|                 |                                         |                    |                                                                    |
| 構造市からのお知        | <u>ተ</u> ዳ<br>6世                        | 更新日<br>平成28年10月20日 | 操作マニュアル等                                                           |
| お知らせ            | <u>A</u>                                | 平成28年10月3日         | ● 更綱                                                               |
|                 |                                         |                    | ● <u>制度の考え方</u>                                                    |
|                 |                                         | ~                  | <ul> <li><u> <del> </del></u></li></ul>                            |
| ♦X=1- <u>申請</u> | <u>~請求の流れ</u>                           |                    |                                                                    |
|                 | 公共交通機関で通所している利用者の単価申請はこちら               | 電車・バス利用者           | 各種案内                                                               |
| 単価申請            | 四輪自動車で通所している利用者の単価申請はこちら                | 四輪自動車利用者           | <ul> <li>通所交通費事業HP</li> <li>通祉特別乗車券HP</li> <li>横浜市役所TOP</li> </ul> |
|                 | 公共交通機関及び四輪自動車の単価申請情報の確認・修正・削除はこちら       | 単価管理               |                                                                    |
|                 |                                         | 単価官理画団             | 「か表示されまり。                                                          |
| 横浜市             | K                                       |                    |                                                                    |
| 通所交通            | 費助成システム 1880 50                         | 001 代表施設名 利用者施設50  | 01                                                                 |
| 埋               |                                         |                    | ときなちら                                                              |
| 条件              | _                                       |                    |                                                                    |
| 態               | V                                       |                    |                                                                    |
| カナ氏名            |                                         |                    |                                                                    |
| 定期間             | 内で有効な申請を出力する                            |                    |                                                                    |
| 2021            | 年 10 7月 6 7日 クリア ~ 年 7月 7日 クリア          |                    |                                                                    |
| え<br>え有<br>□横浜i | 5確認内容と申請内容が異いる為、書き換えられている申請情報を表示します     |                    |                                                                    |
| 検索開始            |                                         |                    |                                                                    |
|                 | ▼ メニュー選択後、ヨ画面を初期衣示した場合は、検索ログの間始年日ロに当日の日 | <del>7</del>       |                                                                    |
| 情報一覧 0 分        | * <u>付が自動設定されます。</u>                    |                    |                                                                    |
| 申請情報照会/変更       | 中語的除                                    |                    |                                                                    |

#### (2) 単価を確認したい申請情報の検索を行う

単価管理画面の検索条件に、単価を確認したい申請情報の条件を入力します。
 検索項目を必要に応じて入力してください。

| ♦検索条件   |                                        |  |  |  |  |  |  |  |  |  |
|---------|----------------------------------------|--|--|--|--|--|--|--|--|--|
| 処理状態    |                                        |  |  |  |  |  |  |  |  |  |
| 利用者力ナ氏名 |                                        |  |  |  |  |  |  |  |  |  |
| 交通機関区分  |                                        |  |  |  |  |  |  |  |  |  |
| 日付指定    |                                        |  |  |  |  |  |  |  |  |  |
| 申請ID    |                                        |  |  |  |  |  |  |  |  |  |
| 書き換え有   | □横浜市確認内容と申請内容が異なる為、書き換えられている申請情報を表示します |  |  |  |  |  |  |  |  |  |
| 検索開     | All All All All All All All All All Al |  |  |  |  |  |  |  |  |  |

#### « 入力の際の注意点等について »

- ・絞り込み検索を行いたい項目のみ入力してください。(空白の項目は、全件検索となります)
- ・複数項目を組み合わせて、絞り込み検索を行うことが可能です。 複数項目入力時は、入力した全ての条件と一致した結果を表示します。 ・申請情報一覧の表示は最大 200 件です。

検索結果が200件を超過した場合は、以下のメッセージが表示されます。

▲ 世川×世見5100/ハノム

単価管理

G-I0013 : 表示上限200件を超えているため、200件まで表示します。検索条件を見直してください。

♦検索条件

201 件目以降は申請情報一覧に表示されません。検索したい申請が表示されない場合は、

検索条件を見直し後、再度絞り込み検索を行ってください。

・検索条件の各項目については、下記 «検索条件の各項目について» を参照してください。

## « 検索条件の各項目について »

| 項目      | 説明                                   |
|---------|--------------------------------------|
| 処理状態    | 選択項目です。                              |
|         | 処理状態を絞り込んで検索したい場合に選択します。             |
|         | 未選択の場合は、全ての処理状態の申請を検索対象とします。         |
| 利用者力ナ氏名 | 入力項目です。全角カナで入力します。                   |
|         | 入力された文字列が含まれている利用者カナ氏名の申請を検索対象と      |
|         | します。                                 |
| 交通機関区分  | 選択項目です。                              |
|         | 交通機関区分を絞り込んで検索したい場合に選択します。           |
|         | 未選択の場合は、全ての交通機関区分の申請を検索対象とします。       |
| 日付指定    | 入力項目です。                              |
|         | 開始日のみ、または、終了日のみの入力も可能です。             |
|         | クリアボタンを押すと、入力されている日付をクリアします。         |
|         | なお、メニュー選択後に当画面を初期表示した場合、開始年月日に当      |
|         | 日の日付が自動設定されます。                       |
|         | 入力した期間に、単価適用開始日~終了日の期間が一部でも該当す       |
|         | る申請を検索対象とします。                        |
| 申請 ID   | 入力項目です。数字のみ入力可能です。                   |
|         | 申請 ID の先頭 5 文字はあらかじめ設定されていますので、6 文字目 |
|         | 以降を入力します。                            |
| 書き換え有   | チェック項目です。(□(チェックボックス)に✔)             |
|         | 横浜市による審査(※)で申請内容を書き換えられた申請を表示する      |
|         | 場合にチェックします。                          |

(※)横浜市による審査では、申請内容に誤りが無いか福祉保健情報と照合します。 手帳の有無など福祉保健情報と差異がある場合、申請内容を福祉保健情報の内容に書き換える ことがあります。

この項目による検索については、

利用者向けマニュアル「5.3.3 横浜市による審査結果を確認する」を参照してください。

#### « 申請の処理状態について »

単価を申請しただけでは交通費の請求は出来ません。横浜市による審査で承認された単価のみ、 請求で使用出来る単価となります。 申請が現在どのような状態であるかを確認する項目が、「処理状態」です。 処理状態には、以下の5種類のパターンがあります。

1)「申請中」

申請画面にて単価の申請を行った状態です。 この状態は、横浜市による単価申請の受付を待っている状態です。 申請の引戻しは、この状態の場合のみ可能です。

#### 2)「審査中」

横浜市が申請を受付し、審査が開始された状態です。 審査が完了するまでお待ちください。

#### 3)「引戻し」

申請を引き戻した状態です。 申請の引戻し方法については、「5.3.2.申請中の単価を修正する」を参照してください。

#### 4)「差戻し」

横浜市の審査で、申請内容の不備などにより差戻された状態です。 申請が差戻され、再度申請を行う方法については、 「5.3.3.横浜市による審査結果を確認する」を参照してください。

#### 5)「承認済み」

横浜市の審査で、申請が承認された状態です。 この状態の単価のみ、請求で使用することができます。

## ② 検索開始ボタンを押します。

入力した検索条件に該当する申請が、申請情報一覧に表示されます。 なお、<mark>検索結果の表示順序は、「申請 ID の降順」となります。</mark>

|                                                            | 1页/六川                                                                                                    |                                                                                                    |                                                                                                    |                                                                                                    |                                                                                                    |                                                           |                                                                                 |                                                                                                    |                                                                                                    |                                                                                                  |                       |  |
|------------------------------------------------------------|----------------------------------------------------------------------------------------------------|----------------------------------------------------------------------------------------------------|----------------------------------------------------------------------------------------------------|----------------------------------------------------------------------------------------------------|----------------------------------------------------------------------------------------------------|-----------------------------------------------------------|---------------------------------------------------------------------------------|----------------------------------------------------------------------------------------------------|----------------------------------------------------------------------------------------------------|--------------------------------------------------------------------------------------------------|-----------------------|--|
| Y 🗖                                                        | 186                                                                                                    | 6杰福書                                                                                                    | Bhat                                                                                                    | 8/77                                                                                                    | la                                                                                                    |                                                           |                                                                                 |                                                                                                    |                                                                                                    |                                                                                                  |                       |  |
| <del>,</del>                                               |                                                                                                    | N2Queles                                                                                                    | Lille.                                                                                                    | 00000                                                                                                    | 4                                                                                                    |                                                           | 施設ID 010                                                                        | 3 代表施設名                                                                                                    | テスト施設01(                                                                                                    | 03 他                                                                                             | 2件                    |  |
| 目価領                                                        | 會理                                                                                                    |                                                                                                    |                                                                                                    |                                                                                                    |                                                                                                    |                                                           | (                                                                               | ×=1-                                                                                                    | 終了 ?                                                                                                    | 目ったと                                                                                             | きな                    |  |
| 検索                                                         | 条件                                                                                                    |                                                                                                    |                                                                                                    |                                                                                                    |                                                                                                    |                                                           |                                                                                 |                                                                                                    |                                                                                                    |                                                                                                  |                       |  |
| 理制                                                         | 巖                                                                                                    |                                                                                                    | ~                                                                                                    |                                                                                                    |                                                                                                    |                                                           |                                                                                 |                                                                                                    |                                                                                                    |                                                                                                  |                       |  |
| 用君                                                         | カナ氏名                                                                                                    | פרס                                                                                                    |                                                                                                    |                                                                                                    |                                                                                                    | ×                                                         |                                                                                 |                                                                                                    |                                                                                                    |                                                                                                  |                       |  |
| 通視                                                         | 関区分                                                                                                    |                                                                                                    | ~                                                                                                    |                                                                                                    |                                                                                                    |                                                           |                                                                                 |                                                                                                    |                                                                                                    |                                                                                                  |                       |  |
| 付指                                                         | 定                                                                                                    | 指定期間内で有効な申請を                                                                                                    | 出力する                                                                                                    |                                                                                                    |                                                                                                    |                                                           |                                                                                 |                                                                                                    |                                                                                                    |                                                                                                  |                       |  |
|                                                            |                                                                                                    |                                                                                                    |                                                                                                    |                                                                                                    |                                                                                                    |                                                           |                                                                                 |                                                                                                    |                                                                                                    |                                                                                                  |                       |  |
| 雨」<br>き換                                                   | ,<br>え有                                                                                                    | K5001 -  <br>□横浜市確認内容と申                                                                                                    | 請内容が異な                                                                                                    | なる為、書き換えられ                                                                                                    | ている申請情報を                                                                                                    | 表示します                                                     |                                                                                 |                                                                                                    |                                                                                                    |                                                                                                  |                       |  |
| 検索開始<br>検索開始ボタンを押すと、<br>入力した検索条件と一致した申請情報が<br>画面下部に表示されます。 |                                                                                                    |                                                                                                    |                                                                                                    |                                                                                                    |                                                                                                    |                                                           |                                                                                 |                                                                                                    |                                                                                                    |                                                                                                  |                       |  |
|                                                            | 横浜市<br>通月                                                                                                    | 所交通費                                                                                                    | 助反                                                                                                    | システ                                                                                                    | -A                                                                                                    |                                                           | 施設ID 010                                                                        | 03 代表施設名<br>メニュー )                                                                                                    | テスト施設010                                                                                                    | )3 他                                                                                             | 32件<br><del>対よ、</del> |  |
| 10-1                                                       | 5.A                                                                                                    |                                                                                                    |                                                                                                    |                                                                                                    |                                                                                                    |                                                           | C                                                                               |                                                                                                    |                                                                                                    | (H)/CC                                                                                           | 0100                  |  |
|                                                            | TIME                                                                                                    |                                                                                                    |                                                                                                    |                                                                                                    |                                                                                                    |                                                           |                                                                                 |                                                                                                    |                                                                                                    |                                                                                                  |                       |  |
| - (R.)                                                     | a.00                                                                                                    |                                                                                                    |                                                                                                    |                                                                                                    |                                                                                                    |                                                           |                                                                                 |                                                                                                    |                                                                                                    |                                                                                                  |                       |  |
|                                                            | ₹<br>1000<br>1000                                                                                                    | (ané)                                                                                                    | ~                                                                                                    |                                                                                                    |                                                                                                    | ×                                                         |                                                                                 |                                                                                                    |                                                                                                    |                                                                                                  |                       |  |
| 心理(<br>)用(<br>)而(                                          | 犬態<br>皆カナ氏名<br>戦関区分                                                                                                    | タロウ                                                                                                    | ~                                                                                                    |                                                                                                    |                                                                                                    | x                                                         |                                                                                 |                                                                                                    |                                                                                                    |                                                                                                  |                       |  |
| ・<br>処理<br>1<br>1<br>日<br>1<br>に通<br>れ                     | 犬態<br>皆カナ氏名<br>戦関区分                                                                                                    |                                                                                                    | <ul> <li>E出力する</li> </ul>                                                                                                    | V                                                                                                    |                                                                                                    | x                                                         |                                                                                 |                                                                                                    |                                                                                                    |                                                                                                  |                       |  |
| · 使 · · · · · · · · · · · · · · · · · ·                    | 犬癒<br>皆カナ氏名<br>2週区分<br>記定                                                                                                    | タロウ       月辺       指定期間内で有効な単純の       日       日       日       日                                                                                                    | マ<br>を出力する<br>引 「マ E                                                                                                    |                                                                                                    | <b>年</b>                                                                                                    | ×<br>] Л 🔽 В 💈                                            | 797                                                                             |                                                                                                    |                                                                                                    |                                                                                                  |                       |  |
|                                                            | <sup>犬</sup> 癒<br>当力ナ氏名<br>処関区分<br>指定<br>D                                                                                                    | タロウ       加定期間内で有効な申募を       単 「マ」       K5001 ー                                                                                                    | ▼ E出力する ■ ▼ E                                                                                                    | ۲<br>۱ (۲۷۳) ∼                                                                                                    | <b>年</b> [_⊻                                                                                                    | ×<br>] Я [ ] В [2                                         | 707                                                                             |                                                                                                    |                                                                                                    |                                                                                                  |                       |  |
| の理相利に通知                                                    | 燃<br>5かけ氏名<br>2関区分<br>記定<br>D<br>し<br>気有                                                                                                    |                                                                                                    | <ul> <li>▼</li> <li>E⇒</li> <li>E⇒</li> <li>■</li> <li>■<!--</th--><th><ul> <li>マリア ~ 「</li> <li>なる為、書き換えられ</li> </ul></th><th>年 で</th><th>×<br/>月 _  日 2<br/>表示します</th><th>1J7</th><th></th><th></th><th></th><th></th></li></ul>                                                                                                    | <ul> <li>マリア ~ 「</li> <li>なる為、書き換えられ</li> </ul>                                                                                                    | 年 で                                                                                                    | ×<br>月 _  日 2<br>表示します                                    | 1J7                                                                             |                                                                                                    |                                                                                                    |                                                                                                  |                       |  |
|                                                            | 「加力氏名」<br>「加力氏名」<br>「開図区分」<br>に定<br>し<br>し<br>し<br>し<br>し<br>し<br>し<br>し<br>し<br>し<br>し<br>し<br>見<br>え<br>れ<br>式<br>れ<br>行<br>の<br>の<br>の<br>の<br>の<br>の<br>の<br>の<br>の<br>の<br>の<br>の<br>の<br>の<br>の<br>の<br>の<br>の                                                                                                    | 90)       推定期間内で有効な利益       年     9       1000     -       一様浜市確認内容と単       開始       (公共交通機関)                                                                                                    | ビ     ビ     ビ     ビ     ビ     ビ     ビ     ビ     「     「     「     「     」     「     」     「     」     「     」     「     」     「     」     」     「     」     」                                                                                                    |                                                                                                    | 年<br>でいる申請情報を<br>件                                                                                                 | ×<br>月 [ ] 日 [2<br>法示Lます                                  | קני                                                                             |                                                                                                    |                                                                                                    |                                                                                                  |                       |  |
| 使 理用通付 詰き 中                                                | 地震                                                                                                    | 90)       確定期間内で有効なる事態       年       5001       -       -       -       -       -       -       -       -       -       -       -       -       -       -       -       -       -       -       -       -       -       -       -       -       -       -       -       -       -       -       -       -       -       -       -       -       -       -       -       -       -       -       -       -       -       -       -       -       -       -       -       -       -       -       -       -       -       -       -       -       -       -       -       -                                                                                                    | <ul> <li>▼</li> <li>▼</li> <li>■</li> <li>■<th>↓<br/>2 <u>クリ7</u> ~<br/>なる為、書き換えられ<br/>加車) 35<br/>1 回 送送</th><th>ている申請情報ぞ<br/>件<br/>聖介助者</th><th>×<br/>月 「 日 2<br/>表示します<br/>適用<br/>開始日</th><th>·"<br/>迎<br/>万<br/>一<br/>道<br/>用<br/>終<br/>了<br/>日</th><th>應設名</th><th>ψa</th><th>١D</th><th></th></li></ul>                                                                                | ↓<br>2 <u>クリ7</u> ~<br>なる為、書き換えられ<br>加車) 35<br>1 回 送送                                                                                                    | ている申請情報ぞ<br>件<br>聖介助者                                                                                              | ×<br>月 「 日 2<br>表示します<br>適用<br>開始日                        | ·"<br>迎<br>万<br>一<br>道<br>用<br>終<br>了<br>日                                      | 應設名                                                                                                    | ψa                                                                                                    | ١D                                                                                               |                       |  |
| 使 理用通付 詰き                                                  | 地震<br>新力氏名<br>期間区分<br>開定<br>力<br>し<br>し<br>、<br>、<br>、<br>、<br>、<br>、<br>、<br>、<br>、<br>、<br>、<br>、<br>、                                                                                                    | 90)       第定期間内で有効なる事産       年       5001       -       -       -       -       -       -       -       -       -       -       -       -       -       -       -       -       -       -       -       -       -       -       -       -       -       -       -       -       -       -       -       -       -       -       -       -       -       -       -       -       -       -       -       -       -       -       -       -       -       -       -       -       -       -       -       -       -       -       -       -       -       -       -       -                                                                                                    | ▼ ▼ ▼ ■ ■                                                                                                    | ✓<br>2 (2)7 ~ 「<br>なる為、書き換えられ<br>なる為、書き換えられ<br>なる為、書き換えられ<br>なる為、書き換えられ<br>なる為、書き換えられ<br>なる為、書き換えられ<br>なる為、書き換えられ                                                                                                    | ■ 年 ■<br>ている申請情報名<br>件<br>聖介助者                                                                                     | ×<br>月 マ 日 2<br>表示します<br><u>適用<br/>開始日</u><br>2016年 8月 1日 | ·"<br>適用<br>終了日                                                                 | 施設名<br>テスト施設0104                                                                                                    | 申詞<br>4 K0103-16                                                                                                    | 1D<br>504201                                                                                     |                       |  |
| 項 理 用 通 付 請 封                                              | 地震<br>一般<br>地震<br>一般<br>一般<br>一般<br>一般<br>一般<br>一般<br>一般<br>一般<br>一般<br>一般                                                                                                    | 90)       第定期間内で有効なる事産       年       5001       -       -       -       -       -       -       -       -       -       -       -       -       -       -       -       -       -       -       -       -       -       -       -       -       -       -       -       -       -       -       -       -       -       -       -       -       -       -       -       -       -       -       -       -       -       -       -       -       -       -       -       -       -       -       -       -       -       -       -       -       -       -       -       -                                                                                                    | ✓     ✓     ✓     ✓     ✓     ✓     ✓     ✓     ✓     ✓     ✓     ✓     ✓     ✓     ✓     ✓     ✓     ✓     ✓     ✓     ✓     ✓     ✓     ✓     ✓     ✓     ✓     ✓     ✓     ✓     ✓     ✓     ✓     ✓     ✓     ✓     ✓     ✓     ✓     ✓     ✓     ✓     ✓     ✓     ✓     ✓     ✓     ✓     ✓     ✓     ✓     ✓     ✓     ✓     ✓     ✓     ✓     ✓     ✓     ✓     ✓     ✓     ✓     ✓     ✓     ✓     ✓     ✓     ✓     ✓     ✓     ✓     ✓     ✓     ✓     ✓     ✓     ✓     ✓     ✓     ✓     ✓     ✓     ✓     ✓     ✓     ✓     ✓     ✓     ✓     ✓     ✓     ✓     ✓     ✓     ✓     ✓     ✓     ✓     ✓     ✓     ✓     ✓     ✓     ✓     ✓     ✓     ✓     ✓     ✓     ✓     ✓     ✓     ✓     ✓     ✓     ✓     ✓     ✓     ✓     ✓     ✓     ✓     ✓     ✓     ✓     ✓     ✓     ✓     ✓     ✓     ✓     ✓     ✓     ✓     ✓     ✓     ✓     ✓     ✓     ✓     ✓     ✓     ✓     ✓     ✓     ✓     ✓     ✓     ✓     ✓     ✓     ✓     ✓     ✓     ✓     ✓     ✓     ✓     ✓     ✓     ✓     ✓     ✓     ✓     ✓     ✓     ✓     ✓     ✓     ✓     ✓     ✓     ✓     ✓     ✓     ✓     ✓     ✓     ✓     ✓     ✓     ✓     ✓     ✓     ✓     ✓     ✓     ✓     ✓     ✓     ✓     ✓     ✓     ✓     ✓     ✓     ✓     ✓     ✓     ✓     ✓     ✓     ✓     ✓     ✓     ✓     ✓     ✓     ✓     ✓     ✓     ✓     ✓     ✓     ✓     ✓     ✓     ✓     ✓     ✓     ✓     ✓     ✓     ✓     ✓     ✓     ✓     ✓     ✓     ✓     ✓     ✓     ✓     ✓     ✓     ✓     ✓     ✓     ✓     ✓     ✓     ✓     ✓     ✓     ✓     ✓     ✓     ✓     ✓     ✓     ✓     ✓     ✓     ✓     ✓     ✓     ✓     ✓     ✓     ✓     ✓     ✓     ✓     ✓     ✓     ✓     ✓     ✓     ✓     ✓     ✓     ✓     ✓     ✓     ✓     ✓     ✓     ✓     ✓     ✓     ✓     ✓     ✓     ✓     ✓     ✓     ✓     ✓     ✓     ✓     ✓     ✓     ✓     ✓     ✓     ✓     ✓     ✓     ✓     ✓     ✓     ✓     ✓     ✓       | ✓<br>2 (2)7 ~<br>なる為、書き換えられ<br>なる為、書き換えられ<br>なる為、書き換えられ<br>なる為、<br>書き換えられ<br>なる為、<br>まき換えられ<br>なるる。<br>まき換えられ<br>なるる。<br>まき換えられ<br>なるる。<br>まき換えられ<br>なるる。<br>まき換えられ<br>なるる。<br>まき換えられ<br>なるる。<br>なるる。<br>まき換えられ                                                                                                    | ている申請情報<br>件<br>聖介助者                                                                                               | ×<br>月 ビ 日 2<br>表示します<br>2016年 8月 1日<br>2016年 8月 1日       | ·"<br>·"<br>·"<br>·"<br>·"<br>·"<br>·"<br>·"<br>·"<br>·"<br>·"<br>·"<br>·"<br>· | 施設名<br>テスト施設0104<br>テスト施設0104                                                                                                    | фактика<br>4 К0103-16<br>4 К0103-16                                                                                                    | 1D<br>504201<br>504102                                                                           |                       |  |
|                                                            | 地域<br>活力<br>北定<br>日<br>し<br>し<br>、<br>衣有<br>一<br>乾<br>た<br>し<br>、<br>、<br>、<br>、<br>、<br>、<br>、<br>、<br>、<br>、<br>、<br>、<br>、                                                                                                    | 第25月間中で有効なら春季       第25月間中で有効なら春季       第5001       一様浜市確認内容と単       開始       (公共交通機関)       利用者       漢字氏名       てすと タロウ       テスト タロウ       テスト タロウ                                                                                                    | マ           ビゴカする           ゴブする           ブレード           「「「」」」」           「「」」」           「「」」」           「「」」」           「「」」」           「「」」」           「」」」           「」」」           「」」」           「」」」           「」」」           「」」」           「」」」           「」」」           「」」」           「」」」           「」」」           「」」」           「」」           「」」           「」」           「」」           「」」           「」」           「」」           「」」           「」」           「」」           「」           「」           「」           「」           「」           「」            「」           「」           「」           「」           「」           「」           「」           「」           「」           「」           「」           「」           「」                                                                                                    |                                                                                                    | ている申請情報<br>件<br>単介助者                                                                                               | ×                                                         | 2017<br>迎用<br>終了日                                                               | 施設名                                                                                                    | 4 K0103-16<br>K0103-16<br>K0103-16                                                                                                    | 1D<br>504201<br>504102<br>503301                                                                 |                       |  |
|                                                            | 地域の<br>地域の<br>地域の<br>地域の<br>地域の<br>地域の<br>地域の<br>地域の                                                                                                    | 第25月間中で有効なら春日       第25月間中で有効なら春日       第4       155001       -       日間の市確認内容と単       開始       (公共交通機関)       利用者       漢字氏名       てすと 夕口ウ       テスト 夕口ウ       テスト 夕口ウ       テスト 夕口ウ       マラと 太郎                                                                                                    | ✓     ✓     ✓     ✓     ✓     ✓     ✓     ✓     ✓     ✓     ✓     ✓     ✓     ✓     ✓     ✓     ✓     ✓     ✓     ✓     ✓     ✓     ✓     ✓     ✓     ✓     ✓     ✓     ✓     ✓     ✓     ✓     ✓     ✓     ✓     ✓     ✓     ✓     ✓     ✓     ✓     ✓     ✓     ✓     ✓     ✓     ✓     ✓     ✓     ✓     ✓     ✓     ✓     ✓     ✓     ✓     ✓     ✓     ✓     ✓     ✓     ✓     ✓     ✓     ✓     ✓     ✓     ✓     ✓     ✓     ✓     ✓     ✓     ✓     ✓     ✓     ✓     ✓     ✓     ✓     ✓     ✓     ✓     ✓     ✓     ✓     ✓     ✓     ✓     ✓     ✓     ✓     ✓     ✓     ✓     ✓     ✓     ✓     ✓     ✓     ✓     ✓     ✓     ✓     ✓     ✓     ✓     ✓     ✓     ✓     ✓     ✓     ✓     ✓     ✓     ✓     ✓     ✓     ✓     ✓     ✓     ✓     ✓     ✓     ✓     ✓     ✓     ✓     ✓     ✓     ✓     ✓     ✓     ✓     ✓     ✓     ✓     ✓     ✓     ✓     ✓     ✓     ✓     ✓     ✓     ✓     ✓     ✓     ✓     ✓     ✓     ✓     ✓     ✓     ✓     ✓     ✓     ✓     ✓     ✓     ✓     ✓     ✓     ✓     ✓     ✓     ✓     ✓     ✓     ✓     ✓     ✓     ✓     ✓     ✓     ✓     ✓     ✓     ✓     ✓     ✓     ✓     ✓     ✓     ✓     ✓     ✓     ✓     ✓     ✓     ✓     ✓     ✓     ✓     ✓     ✓     ✓     ✓     ✓     ✓     ✓     ✓     ✓     ✓     ✓     ✓     ✓     ✓     ✓     ✓     ✓     ✓     ✓     ✓     ✓     ✓     ✓     ✓     ✓     ✓     ✓     ✓     ✓     ✓     ✓     ✓     ✓     ✓     ✓     ✓     ✓     ✓     ✓     ✓     ✓     ✓     ✓     ✓     ✓     ✓     ✓     ✓     ✓     ✓     ✓     ✓     ✓     ✓     ✓     ✓     ✓     ✓     ✓     ✓     ✓     ✓     ✓     ✓     ✓     ✓     ✓     ✓     ✓     ✓     ✓     ✓     ✓     ✓     ✓     ✓     ✓     ✓     ✓     ✓     ✓     ✓     ✓     ✓     ✓     ✓     ✓     ✓     ✓     ✓     ✓     ✓     ✓     ✓     ✓     ✓     ✓     ✓     ✓     ✓     ✓     ✓     ✓     ✓     ✓     ✓     ✓     ✓     ✓     ✓     ✓     ✓ | マリア         マー           タリア         マー           なる為、書き換えられ         なる為、書き換えられ           加車)         35           1回         送込           単価         送込           単価         送込           単価         送込           単価         送込           単価         送込           単価         送込           単価         送込           単価         送込           単価         送込           単価         送込           単価         どの                                                                                                    | 年 ↓<br>ている申請情報を<br>件                                                                                               | ×                                                         | <sup>29</sup> 月<br>終了日                                                          | 施設名<br>                                                                                                    | 4 K0103-16<br>4 K0103-16<br>3 K0103-16<br>3 K0103-16                                                                                                    | 1D<br>504201<br>504102<br>503301<br>503201                                                       |                       |  |
|                                                            | 地域<br>大型<br>地域<br>地域<br>地域<br>た<br>し<br>し<br>え<br>有<br>・<br>・<br>・<br>・<br>・<br>・<br>・<br>・<br>・<br>・<br>・<br>・<br>・                                                                                                    | 第25月間中で有効なら春日           第25月間中で有効なら春日           第4           「ない」           「成浜市確認内容と年           開始           (公共交通機関)           利用者           浅字氏名           てすと クロウ           テスト クロウ           マスト クロウ           ですと 太郎           よこはま たろう                                                                                                    | ▼           ▼           ●           ●           ●           ●           ●           ●           ●           ●           ●           ●           ●           ●           ●           ●           ●           ●           ●           ●           ●           ●           ●           ●           ●           ●           ●           ●           ●           ●           ●           ●           ●           ●           ●           ●           ●           ●           ●           ●           ●           ●           ●           ●           ●           ●           ●           ●           ●           ●           ●           ●           ●           ●                                                                                                    | ✓     ✓     ✓                                                                                                    | □ 年 □ v<br>ている申請情報を<br>件<br>型介助者                                                                                   | ×                                                         | ·"<br>迎用<br>終了日                                                                 | 施設名<br>テスト施設0104<br>テスト施設0104<br>テスト施設0103<br>テスト施設0103<br>テスト施設0103<br>テスト施設0103                                                                  | 4 K0103-16<br>4 K0103-16<br>3 K0103-16<br>3 K0103-16<br>3 K0103-16                                                                                                    | 1D<br>504201<br>504202<br>503301<br>503201<br>503201                                             |                       |  |
|                                                            | 地域<br>新力氏名<br>制図区分<br>に定<br>D<br>見<br>大都<br>都会中<br>審査中<br>審査中<br>審査中<br>整度し<br>差戻し<br>差更に<br>差徴変ない                                                                                                    | 第201       推定期間内で有効なる(WE)       日       (公共交通機関)       利用者       漢字氏名       てすと タロウ       ラスト タロウ       マスト タロウ       マスト タロウ       マスト タロウ       マスト タロウ       マスト タロウ       マスト タロウ       マスト タロウ       マスト 大都ら       ふごはま たろう       マスト たろう                                                                                                    | ▼           ▼           ■           ■           ■           ■           ■           ■           ■           ■           ■           ■           ■           ■           ■           ■           ■           ■           ■           ■           ■           ■           ■           ■           ■           ■           ■           ■           ■           ■           ■           ■           ■           ■           ■           ■           ■           ■           ■           ■           ■           ■           ■           ■           ■           ■           ■           ■           ■           ■           ■           ■           ■           ■                                                                                                    |                                                                                                    | □ 年 □ ⊻<br>ている申請情報衣<br>件<br>聖介助者                                                                                   | ×<br>第<br>第<br>一<br>第<br>一<br>日                           | ·<br>迎开<br>終了日                                                                  | 施設名<br>テスト施設0104<br>テスト施設0104<br>テスト施設0103<br>テスト施設0103<br>テスト施設0103<br>テスト施設0103<br>テスト施設0103                                                     | 4 K0103-16<br>4 K0103-16<br>3 K0103-16<br>3 K0103-16<br>3 K0103-16<br>3 K0103-16                                                                                                    | 504201<br>504201<br>503301<br>503301<br>501602                                                   |                       |  |
|                                                            | 地震<br>(初) 方氏名<br>(初) 反分<br>(初) 反分<br>(前) (元)<br>(元) (元)<br>(元) | 90)       第定期間内で有効なる<br>年       第       「日」       「横浜市確認内容と単       「「「「」」       「横浜市確認内容と単       「「」       「「「」       「「」       「「」       「「」       「「」       「「」       「「」       「「」       「「」       「「」       「「」       「「」       「「」       「」       「」       「」       「」       「」       「」       「」       「」       「」       「」       「」       「」       「」       「」       「」       「」       「」       「」       「」       「」       「」       「」       「」       「」       「」       「」       「」       「」       「」       「」       「」       「」       「」       「」       「」       「」       「」       「」       「」       「」       「」       「」       「」       <                                                                                                    | ▼           ▼           ▼           ■           ■           ■           ■           ■           ■           ■           ■           ■           ■           ■           ■           ■           ■           ■           ■           ■           ■           ■           ■           ■           ■           ■           ■           ■           ■           ■           ■           ■           ■           ■           ■           ■           ■           ■           ■           ■           ■           ■           ■           ■           ■           ■           ■           ■           ■           ■           ■           ■           ■           ■                                                                                                    | 1 クリア ~ 「<br>なる為、書き換えられ<br>なる為、書き換えられ<br>なる為、書き換えられ<br>なる為、<br>雪き換えられ<br>なる為、<br>雪き換えられ<br>なる為、<br>雪き換えられ<br>なる為、<br>雪き換えられ<br>なる為、<br>雪き換えられ<br>なる為、<br>雪き換えられ<br>なる為、<br>雪き換えられ<br>なる為、<br>雪き換えられ<br>なる為、<br>雪き換えられ<br>なる為、<br>雪き換えられ<br>なる為、<br>雪き換えられ<br>なる為、<br>雪き換えられ<br>なる為、<br>雪き換えられ<br>なる為、<br>雪き換えられ<br>なる為、<br>雪き換えられ<br>なる為、<br>雪き換えられ<br>なる<br>なる為、<br>雪き換えられ<br>なる<br>なる<br>なる<br>なる<br>なる<br>なる<br>なる<br>なる<br>なる<br>なる                                                                                                |                                                                                                    | ×<br>本示します                                                | 2016年 9月 1日                                                                     | 施設名<br>テスト施設0100<br>テスト施設0100<br>テスト施設0100<br>テスト施設0100<br>テスト施設0100<br>テスト施設0100<br>テスト施設0100<br>テスト施設0100<br>テスト施設0100                           | #           4         K0103-16           4         K0103-16           3         K0103-16           3         K0103-16           3         K0103-16           3         K0103-16           3         K0103-16           3         K0103-16           3         K0103-16           3         K0103-16                                                                                                    | 504201<br>504201<br>503201<br>503201<br>503201<br>503201<br>503201<br>500502<br>500602<br>500602 |                       |  |
|                                                            | 地域の<br>地域の<br>地域の<br>地域の<br>地域の<br>地域の<br>地域の<br>地域の                                                                                                    | 第20月間ので有効なる(WE)         第2月間間ので有効なる(WE)         WB         ●         ●         ●         ●         ●         ●         ●         ●         ●         ●         ●         ●         ●         ●         ●         ●         ●         ●         ●         ●         ●         ●         ●         ●         ●         ●         ●         ●         ●         ●         ●         ●         ●         ●         ●         ●         ●         ●         ●         ●         ●         ●         ●         ●         ●         ●         ●         ●         ●         ●         ●         ●         ● <td>▼           ▼           ■           ■           ■           ■           ■           ■           ■           ■           ■           ■           ■           ■           ●           ●           ●           ●           ●           ●           ●           ●           ●           ●           ●           ●           ●           ●           ●           ●           ●           ●           ●           ●           ●           ●           ●           ●           ●           ●           ●           ●           ●           ●           ●           ●           ●           ●           ●           ●           ●           ●           ●           ●</td> <td>2リリア         マ           2リリア         マ           なる為、書き換えられ         なる為、書き換えられ           加車)         35           1回         送3           単価         送3           単価         ボランティコ           単四         小回ぎが</td> <td>年<br/>ている申請情報<br/>作<br/>学<br/>学<br/>「ボランティア・<br/>」<br/>演<br/>、<br/>、<br/>、<br/>、<br/>、<br/>、<br/>、<br/>、<br/>、<br/>、<br/>、<br/>、<br/>、</td> <td>×</td> <td>道用<br/>終了日<br/>2016年 9月 1日</td> <td>施設名<br/>テスト施設0100<br/>テスト施設0100<br/>テスト施設0100<br/>テスト施設0100<br/>テスト施設0100<br/>テスト施設0100<br/>テスト施設0100<br/>テスト施設0100<br/>テスト施設0100<br/>テスト施設0100<br/>テスト施設0100</td> <td>Image: Non-Section of Section of Section of</td> <td>504201<br/>504201<br/>5030102<br/>503001<br/>501602<br/>500401<br/>500204</td> <td></td> | ▼           ▼           ■           ■           ■           ■           ■           ■           ■           ■           ■           ■           ■           ■           ●           ●           ●           ●           ●           ●           ●           ●           ●           ●           ●           ●           ●           ●           ●           ●           ●           ●           ●           ●           ●           ●           ●           ●           ●           ●           ●           ●           ●           ●           ●           ●           ●           ●           ●           ●           ●           ●           ●           ●                                                                                                    | 2リリア         マ           2リリア         マ           なる為、書き換えられ         なる為、書き換えられ           加車)         35           1回         送3           単価         送3           単価         ボランティコ           単四         小回ぎが | 年<br>ている申請情報<br>作<br>学<br>学<br>「ボランティア・<br>」<br>演<br>、<br>、<br>、<br>、<br>、<br>、<br>、<br>、<br>、<br>、<br>、<br>、<br>、 | ×                                                         | 道用<br>終了日<br>2016年 9月 1日                                                        | 施設名<br>テスト施設0100<br>テスト施設0100<br>テスト施設0100<br>テスト施設0100<br>テスト施設0100<br>テスト施設0100<br>テスト施設0100<br>テスト施設0100<br>テスト施設0100<br>テスト施設0100<br>テスト施設0100 | Image: Non-Section of Section of | 504201<br>504201<br>5030102<br>503001<br>501602<br>500401<br>500204                              |                       |  |

③ 確認したい申請情報を選択します。

画面下部に表示された申請情報一覧の中から、確認したい申請情報を選択します。
 (処理状態が「申請中」または、「審査中」の申請を選択してください。)
 左にあるチェックボックスにチェックを入れ、申請情報照会/変更ボタンを押します。
 ※複数の申請情報を選択しますと、申請情報照会/変更ボタンが押せません。
 単価の確認を行う際には、申請情報を一件のみ選択してください。

| ◆申 | 請情報一覧    | (公共交通機関/        | /四輪自     | 動車)      | 35 件                    |             |             |           |               |   |
|----|----------|-----------------|----------|----------|-------------------------|-------------|-------------|-----------|---------------|---|
|    | 処理<br>状態 | 利用者<br>漢字氏名     | 交通<br>機関 | 1回<br>単価 | 送迎介助者                   | 適用<br>開始日   | 適用<br>終了日   | 施設名       | 申請ID          |   |
|    | 審査中      | てすと タロウ         | 四輪       | ¥640     |                         | 2016年 8月 1日 |             | テスト施設0104 | K0103-1604201 | ~ |
|    | 審査中      | テスト タロウ         | 四輪       | ¥60      |                         | 2016年 8月 1日 |             | テスト施設0104 | K0103-1604102 |   |
|    | 承認済み     | <u> テスト タロウ</u> | 四輪       | ¥680     |                         | 2016年 4月 1日 |             | テスト施設0103 | K0103-1603301 |   |
|    | 審査中      | てすと 太郎          | 四輪       | ¥680     |                         | 2016年 4月 1日 |             | テスト施設0103 | K0103-1603201 |   |
|    | 差戻し      | よこはま たろう        | 四輪       | ¥680     |                         | 2016年 7月29日 |             | テスト施設0103 | K0103-1601701 |   |
|    | 差戻し      | てすと たろう         | 四輪       | ¥180     |                         | 2015年 3月31日 |             | テスト施設0103 | K0103-1601602 |   |
|    | 承認済み     | てすと たろう         | 四輪       | ¥600     |                         | 2016年 5月24日 | 2016年 9月 1日 | テスト施設0103 | K0103-1600401 | 1 |
|    | 申請中      | よこはま たろう        | 公共       | ¥259     | 家族・ガイドボランティア・<br>ボランティア | 2016年 1月31日 |             | テスト施設0103 | K0103-1600204 |   |
|    | ₣請中      | てすと たろう         | 公共       | ¥324     | 介助者が福祉パス・敬老<br>パス所持     | 2016年 4月 1日 |             | テスト施設0103 | K0103-1500302 |   |
|    | ■請中      | ひたち たろう         | 公共       | ¥259     | 家族・ガイドボランティア・<br>ボランティア | 2015年10月10日 | 2016年 1月30日 | テスト施設0103 | K0103-1500101 | ~ |

| ¢ I | ≢診情:                   | こ<br>「。<br>弾 | の図では、<br>よこはま たろう」。<br>択しています。 | ະດວ | 申請情  | <br>報を                  | 海田          | 海田          |           |               |   |  |
|-----|------------------------|--------------|--------------------------------|-----|------|-------------------------|-------------|-------------|-----------|---------------|---|--|
|     | t<br>t                 |              |                                |     |      | 者                       | 開始日         | 過用<br>終了日   | 施設名       | 申請ID          |   |  |
|     | 3 審                    | 査中           | てすと タロウ                        | 四輪  | ¥640 |                         | 2016年 8月 1日 |             | テスト施設0104 | K0103-1604201 | ~ |  |
|     | 審                      | 查中           | テスト タロウ                        | 四輪  | ¥60  |                         | 2016年 8月 1日 |             | テスト施設0104 | K0103-1604102 |   |  |
|     | 承認                     | 忍済み          | テスト タロウ                        | 四輪  | ¥680 |                         | 2016年 4月 1日 |             | テスト施設0103 | K0103-1603301 |   |  |
|     | 審                      | 查中           | てすと 太郎                         | 四輪  | ¥680 |                         | 2016年 4月 1日 |             | テスト施設0103 | K0103-1603201 |   |  |
|     | 差                      | 戻し           | よこはま たろう                       | 四輪  | ¥680 |                         | 2016年 7月29日 |             | テスト施設0103 | K0103-1601701 |   |  |
| Γ   | 差                      | 戻し           | てすと たろう                        | 四輪  | ¥180 |                         | 2015年 3月31日 |             | テスト施設0103 | K0103-1601602 |   |  |
| N   | 承認                     | 忍済み          | てすと たろう                        | 四輪  | ¥600 |                         | 2016年 5月24日 | 2016年 9月 1日 | テスト施設0103 | K0103-1600401 |   |  |
|     | 申                      | 請中           | よこはま たろう                       | 公共  | ¥259 | 家族・ガイドボランティア・<br>ボランティア | 2016年 1月31日 |             | テスト施設0103 | K0103-1600204 |   |  |
|     | □ 申                    | 請中           | てすと たろう                        | 公共  | ¥324 | 介助者が福祉パス・敬老<br>パス所持     | 2016年 4月 1日 |             | テスト施設0103 | K0103-1500302 |   |  |
|     | ∎                      | 請中           | ひたち たろう                        | 公共  | ¥259 | 家族・ガイドボランティア・<br>ボランティア | 2015年10月10日 | 2016年 1月30日 | テスト施設0103 | K0103-1500101 | ~ |  |
| C   | 申請情報照会/変更         申請削除 |              |                                |     |      |                         |             |             |           |               |   |  |

| ) <mark>申請</mark> 作                                  | 報照会/                          | /変更                   | ボタンな                                                               | を押し           | ,ます                        | o                                                                                                    |                                                                                                    |   |             |                        |               |              |        |     |
|------------------------------------------------------|-------------------------------|-----------------------|--------------------------------------------------------------------|---------------|----------------------------|----------------------------------------------------------------------------------------------------|----------------------------------------------------------------------------------------------------|---|-------------|------------------------|---------------|--------------|--------|-----|
| 選択が                                                  | 完了しま                          | したら、                  | 画面                                                                 | 下部            | にあり                        | ます                                                                                                    | 申請情                                                                                                    | 報 | 照会          | <mark>/変更</mark> 术     | 「タンを押し        | ってください       | ۱۰     |     |
|                                                      |                               |                       |                                                                    |               |                            |                                                                                                    |                                                                                                    |   | <b>**</b> * | 0.4. <del>*)</del> =// | 10102 1500201 |              |        |     |
|                                                      |                               |                       |                                                                    |               |                            |                                                                                                    |                                                                                                    |   | 中請中         | 公共交通领围                 | K0103-1500201 | テスト加設        | 0103   |     |
|                                                      |                               |                       |                                                                    |               |                            |                                                                                                    | C                                                                                                    |   | 申請中         | 公共交通機関                 | K0103-1500101 | テスト施設        | 0103   | 100 |
|                                                      |                               |                       |                                                                    |               |                            |                                                                                                    |                                                                                                    |   |             |                        |               |              |        |     |
|                                                      |                               |                       |                                                                    |               |                            |                                                                                                    |                                                                                                    |   |             |                        |               |              |        |     |
|                                                      |                               |                       |                                                                    |               |                            |                                                                                                    |                                                                                                    |   |             |                        |               |              |        |     |
|                                                      |                               |                       |                                                                    |               |                            |                                                                                                    |                                                                                                    |   |             |                        |               |              |        |     |
|                                                      |                               |                       |                                                                    |               |                            |                                                                                                    | 0                                                                                                    | 申 | 請情報縣        | 会変更                    | 申請削除          |              |        |     |
|                                                      |                               |                       |                                                                    |               |                            |                                                                                                    |                                                                                                    |   | -           |                        |               |              |        |     |
|                                                      |                               |                       |                                                                    |               |                            |                                                                                                    |                                                                                                    |   |             |                        |               |              |        |     |
|                                                      | 豊助成システル                       |                       |                                                                    |               |                            |                                                                                                    |                                                                                                    |   |             |                        |               |              |        |     |
| 公共文通統開参照                                             |                               |                       |                                                                    |               | MEID 5001                  |                                                                                                    | (2 Rone Bar 55                                                                                                    |   |             | 申請情                    | <b>「報照会</b> / | <u>変更</u> ボタ | フンを押   | すと、 |
| 中通目 2021年10月6日<br>◆推設情報                              |                               | •                     |                                                                    |               |                            |                                                                                                    |                                                                                                    |   |             | 申請情                    | 青報参照画         | 国面が表         | 示され    | ます。 |
| 批論10<br>5001<br>TEL册行                                | 予ジ法人名<br>利用者規設5001            |                       | 第二日<br>第二日<br>第二日<br>第二日<br>第二日<br>第二日<br>第二日<br>第二日<br>第二日<br>第二日 | 大见町1-2-3      |                            |                                                                                                    |                                                                                                    |   |             |                        |               |              |        |     |
| (1)0120-333-4444<br>(1)(1)(1)<br> ※ 現訳(利用管語版 5001)   | (2) 0294-222-1111             |                       |                                                                    |               |                            |                                                                                                    |                                                                                                    |   |             | ※参照                    | 目面は甲酸         | ]請画面         | と画面    | レイア |
| ◆中活音法報<br>単価済用開始日(西司) 2021                           | 年 10月 1日~                     |                       |                                                                    |               |                            |                                                                                                    |                                                                                                    |   |             | ウトは                    | 同じですカ         | 、項目の         | Dタイト   | 儿部  |
| 氏化 (展手) 22(13)<br>氏名 (カタカナ) ヨヨハマ<br>生年月日 (西朝) 1950 年 | 1月1日(71歳)(※単四                 | ス<br>タ<br>第用同始日時点での年1 | 52<br>107<br>16)                                                   |               |                            |                                                                                                    |                                                                                                    |   |             | の背唇                    | 合が結合          | で表示          | さわまる   | F   |
| 住所(広住地) (双日本)<br>(成日本)<br>(日本)(大谷手柄) 1((分))          | 001<br>北区6町1-18-22<br>-価) 泉の手 | あ<br>あまたは利定部 A        | に一日に小CBHD2が42<br>いうえお<br>1                                         | 16002037199EX | 21CC0800<br>(例保健認証手順       | 1.82                                                                                                    |                                                                                                    |   |             | い<br>日<br>万            |               |              | 2110 3 | 0   |
| <ul> <li>+++1232201546</li> </ul>                    | 20001                         |                       | M.941422242.W                                                      | 37747         |                            | 17 14 19 10 4                                                                                                    |                                                                                                    |   |             |                        |               |              |        |     |
| 道所 東李地(駅・バス<br>種語 語絵名・バスル                            | (仲) 隆平地(駅・バス仲)<br>(統 送除名・バス系統 | )<br>相八<br>私八 選挙:     | #44)<br>単44<br>東京田田本                                               | 相引路用枪<br>减折   | 2時<br>金が祝宝                 | (注刷代金)<br>貯吉田引平                                                                                                    | 副語言葉記字入力<br>載引源用後<br>定用代金                                                                                                    |   |             |                        |               |              |        |     |
| 62951 規型<br>東急東環境<br>日間                              | 日展<br>字曲日天始<br>由日             | - U ¥22               | 10 50%                                                             | ¥110          | ¥44,770                    | 50%                                                                                                    | ¥22,380                                                                                                    |   |             |                        |               |              |        |     |
| 19287-2<br>山子祝<br>1928-3                             | 中央・総営課合学                      | = ¥30                 | x8 50%                                                             | ¥154          | ¥44,260                    | 50%                                                                                                    | ¥22,130                                                                                                    |   |             |                        |               |              |        |     |
| 8285 4                                               |                               | _                     |                                                                    |               |                            |                                                                                                    |                                                                                                    |   |             |                        |               |              |        |     |
| ¥298.5                                               |                               |                       |                                                                    |               |                            | (*1)                                                                                                    |                                                                                                    |   |             |                        |               |              |        |     |
| ( ) ( ) ( ) ( ) ( ) ( ) ( ) ( ) ( ) ( )              |                               | 2016年1月1日1日           | (4.4)                                                              | •0            | ALCONT OF A DESCRIPTION OF |                                                                                                    | *0                                                                                                    |   |             |                        |               |              |        |     |
| 前考                                                   |                               | 汗酸詞物類                 | (介茴肴)                                                              | ¥D            | 10.4111-00.0100.00         | est time to a more                                                                                                    | D71 - 80 0 000 - 7 5 6 7 *                                                                                                    |   |             |                        |               |              |        |     |
| 毎考<br>×通行経路を大きびれた協会や運動が<br>第回します。                    | 職員はた入力した場合的の地力も記載             | 还在词物场                 | (介曲荷)                                                              | ¥D            |                            | 1000年1月1日<br>1000年1月1日<br>1000年1月1日<br>1000年1月1日<br>1000年1日<br>1000年11月<br>1000年11月<br>1000年11<br>1000年11<br>1000年11<br>1000年11<br>1000年11<br>1000年11<br>1000年11<br>1000年11<br>1000年11<br>1000<br>1000<br>100 | 10<br>2011日<br>2011日<br>2011<br>2011 |   |             |                        |               |              |        |     |

## (3) 選択した申請情報の単価を確認する

申請情報参照画面右下に単価情報が表示されますので、ご確認ください。

| A 14              |             |                     |                                          |             |          |                    |                                        |             |                  |                                  |               |
|-------------------|-------------|---------------------|------------------------------------------|-------------|----------|--------------------|----------------------------------------|-------------|------------------|----------------------------------|---------------|
| ⇔横                | 浜市          |                     |                                          |             |          |                    |                                        |             |                  |                                  |               |
| 2 <u>,</u> j      | 通所了         | を通費                 | 助成システ                                    | 74          |          |                    |                                        |             | 施設ID <b>5001</b> | 代表施設名 利用者加                       | <b>徳設5001</b> |
| 公共交通機             | 機関参照        |                     |                                          |             |          |                    |                                        |             | -==×             | - #7                             | ② 困ったときはこちら   |
| 申請ID              |             | K5001-21010         | 001                                      | 申請中         |          |                    |                                        |             | ſ                | 引戻し                              | 戻る            |
| 申請日 2             | 021年10月     | 6日                  |                                          |             |          |                    |                                        |             |                  |                                  |               |
| ◆施設情報             | R           |                     |                                          |             |          |                    |                                        |             |                  |                                  |               |
| 施設ID              |             | 連                   | 営法人名                                     |             |          |                    | 施設住所                                   |             |                  |                                  |               |
| 5001              |             | 利                   | 用者施設5001                                 |             |          |                    | 横浜市南区伏                                 | 見町1-2-3     |                  |                                  |               |
| TEL番号<br>(1) 0120 | 222 444     | 4 (3                | 0204-222-1111                            |             |          |                    |                                        |             |                  |                                  |               |
| (1) 0120          | J-333-444   | 4 (2                | 2) 0294-222-1111                         |             |          |                    |                                        |             |                  |                                  |               |
| ☑ 職訓(禾            | 用者施設5       | 001)                |                                          |             |          |                    |                                        |             |                  |                                  |               |
| ◆申請者情             | 青報          |                     |                                          |             |          |                    |                                        |             |                  |                                  |               |
| 単価適用開             | 開始日 (西暦     | ) 2021年10           | 0月1日~                                    |             |          |                    |                                        |             |                  |                                  |               |
| 氏名(漢語             | 字)          | よこはま                |                                          |             |          | たろう                |                                        |             |                  |                                  |               |
| 氏名(カタ             | <u>/カナ)</u> |                     |                                          |             |          |                    |                                        |             |                  |                                  |               |
| 生年月日              | (西暦)        | 1950年1月             | 1日(71 咸)(》                               | 《里仙適用開始     | 日時点      | Rでの年齢)<br>□←住日     | マックト                                   | ス提会(ナチェックを入 | わてください           |                                  |               |
| 住所(居住             | <b>生地)</b>  | 横浜市港北区橋             | 尊町1-18-22                                |             |          | あいうえる              | 50001111111111111111111111111111111111 | る物白はアエッフを八  | 1101/200         |                                  |               |
| 身体障害i             | <b>首手帳</b>  | 1級 (第一種)            |                                          | 愛の手帳または     | 判定書      | A1                 | -                                      | 精神障害        | 诸保健福祉手帳          | 1級                               |               |
| 送迎介助              | 者の有無        | 有り                  |                                          | 送迎介助者の種     | 重別       | 家族・ガイ              | イドボランティア・ボラ                            | シティア        |                  |                                  |               |
| ◆申請経済             | 路情報         |                     |                                          |             |          |                    |                                        |             |                  |                                  |               |
|                   |             |                     |                                          |             |          |                    |                                        |             | この方は鬱            | 老バス該当です                          | □経路情報手入力      |
| 通所<br>経路          | 車<br>乗<br>路 | 地(駅・バス停)<br>&名・バス系統 | 隆車地(駅・<br>路線名・バ                          | バス停)<br>ス系統 | 福パ<br>敬パ | 通常運賃               | (運賃)<br>障害割引率                          | 割引適用後<br>運賃 | 通常<br>定期代金       | (定期代金)<br>障害割引率                  | 割引適用後<br>定期代金 |
| <b>約</b> 792 1    | 綱島          |                     | 目黒                                       |             |          | ¥220               | 50%                                    | ¥110        | X44 770          | 50%                              | X22 380       |
| WEITE T           | 東急東横絲       | 泉                   | 東急目黒線                                    |             | _        | +220               | 50%                                    | +110        | +44,770          | 50%                              | +22,300       |
| 経路2               | 目黒<br>山手線   |                     | <ul> <li>亀戸</li> <li>中央・総武線各停</li> </ul> |             |          | ¥308               | 50%                                    | ¥154        | ¥44,260          | 50%                              | ¥22,130       |
| 経路3               |             |                     |                                          |             |          |                    |                                        |             |                  |                                  |               |
| 経路4               |             |                     |                                          |             |          |                    |                                        |             |                  |                                  |               |
| 経路5               |             |                     |                                          |             |          |                    |                                        |             |                  |                                  |               |
|                   |             |                     |                                          |             | XING     | Film#6x6X /-k-1    |                                        | NO.         | ☆10/4041回教       |                                  | ×0            |
|                   |             |                     |                                          |             | 運動       | [調整額(本人<br>「調整額(介助 | ./                                     | ¥0          | 定期代金調整           | 級(本人)<br>纐(介助者)                  | ¥0<br>¥0      |
| 備老                |             |                     |                                          |             | VILLE    |                    |                                        | +0          |                  |                                  | +0            |
| ※通所経路             | を大きく外れた     | 場合や運賃調整額            | を入力した場合等の理由を                             | 記載          |          |                    |                                        |             |                  | ↓ 助成対象となる単価及び<br>※構造市「承認」海 決定単価と | ト上限金額はこちらです   |
|                   |             |                     |                                          |             |          |                    |                                        |             |                  | 単価 片道1回分 単                       | 1価 6ヶ月上限金額    |
| 差戻し理問             | <b></b>     |                     |                                          | <u>^</u>    |          |                    |                                        |             |                  | 本人 ¥264                          | ¥44,510       |
|                   |             |                     |                                          | 0           |          |                    |                                        |             |                  | 介助者 ¥792                         | ¥89,030       |
|                   | 리티          |                     | Ξz                                       |             |          |                    |                                        |             |                  |                                  |               |
|                   | り戻し         |                     | 戻る                                       |             |          |                    |                                        |             |                  |                                  |               |